# EDEN Transect Plotter Tool (v. 1.2) User's Guide

12/3/08, revised 09/10/2013

# What is EDEN Transect Plotter?

EDEN Transect Plotter is a program for plotting daily water level surfaces and ground elevation profiles for user-specified transects across the Everglades. The water surface can be animated over a user-specified time period and the water surface slope is calculated and displayed along the transect for user-specified distances.

Location of nearby water level gaging stations can be indicated on the transect plot. The location of the gage in meters perpendicular to the transect line provides users with information about data that may have been used in development of the transect plot. The daily median output files must be reviewed to determine if gage data were available for the period of interest.

Additionally, user-provided observations of water level and water depth can be plotted on the transect for comparison with the EDEN water surface. The user-specified distance perpendicular to the transect identifies a selection criteria for observations that are plotted on the transect plot.

All water level and ground elevation data are output in units of North American Vertical Datum of 1988 (NAVD88).

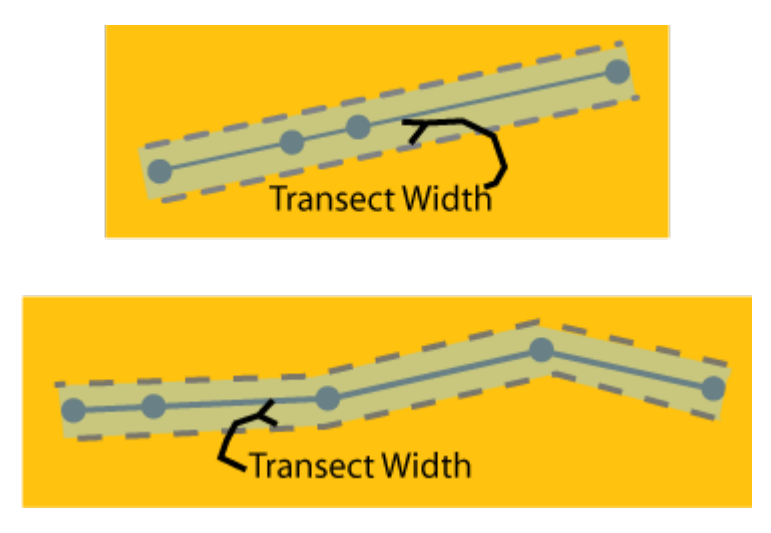

(Above) Plan view showing an example transect (solid line), points (solid circles), and transect width (shaded area bordered by dashed lines) for a straight and crooked transect. Note that the transect width (entered in step 6) is only half of the total width.

# **Installation Instructions**

# Required for execution of the program:

1. **EDEN Transect Plotter.exe** (currently at v. 1.2)

Available for download as **EDENTransectPlotter.zip** at <u>http://sofia.usgs.gov/eden/edenapps/transectplotter.php</u> Executable file can be copied to any location on your computer. Please note there is a version for either 32- or 64-bit machines.

# 2. List of EDEN stations and locations

- a. Used to incorporate nearby gage locations on the transect plot
- b. Filename must be stations.txt
- c. Must be copied to folder containing the **Transect Plotter.exe** file
- d. Included as **part of the EDENTransectPlotter.zip** file download.

# 3. netCDF dll (NetCDF data library files)

Extract files from <u>http://sofia.usgs.gov/eden/edenapps/programs/netcdf-3.6.1-win32.zip</u>.

- For **32-bit systems**: extract all the files in netcdf-3.6.1-win32.zip and copy them to C:\Windows\**System32**\
- For **64-bit systems**: extract all the files in netcdf-3.6.1-win32.zip and copy them to C:\Windows\**SysWOW64**\

# 4. .NET Framework 2.0

EDEN Transect Plotter requires the .NET Framework 2.0. If you receive an error message telling you that it is missing, you will need to download it from <a href="http://www.microsoft.com">http://www.microsoft.com</a> and install it. Accept the default settings.

# **User Input**

# Required files:

# 1. EDEN DEM file for ground elevation

- a. NetCDF file format (.nc)
- b. Units of centimeters
- c. Available for download at <u>http://sofia.usgs.gov/eden/models/groundelevmod-edenapps.php</u>.

# 2. EDEN daily water level surfaces

- a. NetCDF format file(s) (.nc) containing daily water level surfaces
- b. Multiple one-quarter-year files can be used for requested time series (be sure that continuous data files are present for accurate time series calculations)
- c. Available for download at <u>http://sofia.usgs.gov/eden/models/watersurfacemod.php</u>.
- 3. **Transect points file** (see example screenshot below)

- a. Plain text file (ASCII or Unicode)
- b. Tab- or comma-delimited
- c. Header row required
- d. Each row contains one point that defines the transect line. Each row contains, in order:
  - i. Name/Point ID
  - ii. X coordinate (UTM, zone 17N, NAD83)
  - iii. Y coordinate (UTM, zone 17N, NAD83)
- e. Note: the points will be mapped on the transect in the order that they are listed in the transect points file.

| 📕 sampl                                                                                                    | e_transect                                                                                                    | - Notepad                                                                                                    |   | × |
|----------------------------------------------------------------------------------------------------|----------------------------------------------------------------------------------------------------|----------------------------------------------------------------------------------------------------|---|---|
| <u>F</u> ile <u>E</u> dit                                                                                                    | Format <u>V</u> ie                                                                                                    | w <u>H</u> elp                                                                                                    |   |   |
| Name<br>125085<br>124710<br>124335<br>124336<br>123961<br>123586<br>123587<br>123212<br>122837<br>122838<br>122463<br>122088 | ×<br>533000<br>533400<br>533400<br>533800<br>533800<br>533800<br>534200<br>534200<br>534200<br>534200<br>534600<br>534600<br>534600 | Y<br>2870200<br>2869800<br>2869400<br>2869400<br>2869400<br>2868600<br>2868600<br>2868200<br>2867800<br>2867800<br>2867400<br>2867400 |   | < |
| <                                                                                                    |                                                                                                    |                                                                                                    | > | : |

#### Sample transects points file

### **Optional Files:**

- 1. Observations of water level file (see example screenshot below)
  - a. Plain text file (ASCII or Unicode)
  - b. Tab- or comma-delimited
  - c. Header row required
  - d. Each row contains one observation of water level. Each row contains, in order:
    - i. Date of observation (YYYY/MM/DD)
    - ii. Observer name (Note: there is no limit on name length)
    - iii. X coordinate (UTM, zone 17N, NAD83)
    - iv. Y coordinate (UTM, zone 17N, NAD83)
    - v. Measured water level (units of centimeters, NAVD88)

| 📕 sample_stage                                                                                                    | e_observations - Notepad                                                                                                    |    |
|----------------------------------------------------------------------------------------------------|----------------------------------------------------------------------------------------------------|----|
| <u>F</u> ile <u>E</u> dit F <u>o</u> rmat                                                                                                    | <u>V</u> iew <u>H</u> elp                                                                                                    |    |
| Hate<br>2006/07/01<br>2006/07/01<br>2006/07/01<br>2006/07/01<br>2006/07/01<br>2006/07/01<br>2006/07/01<br>2006/07/01<br>2006/07/01<br>2006/07/01<br>2006/07/01<br>2006/07/01 | observerutm(x)utm(y)measurementDr. Really LongName5365952864194217.926Dr. Bob5321652834978150.364Dr. Smith5341762837825154.25Dr. Bob5321522834234147.068Dr. Bob5417712853359168.568Dr. Smith5386112859385183.616Dr. Really LongName5353552834927Dr. Smith537414286220210.854Dr. Smith5354762834226137.205Dr. EDEN5382462861021173.316Dr. Smith5341722867761212.212Dr. Really LongName5365522841029146.354 |    |
| <                                                                                                    |                                                                                                    | ≥: |

Sample observations of water level file

- 2. Observations of water depth file (see example screenshot below)
  - a. Plain text file (ASCII or Unicode)
  - b. Tab- or comma-delimited
  - c. Header row required
  - d. Each row contains one observation of water level. Each row contains, in order:
    - i. Date of observation (YYYY/MM/DD)
    - ii. Observer name (Note: there is no limit on name length)
    - iii. X coordinate (UTM, zone 17N, NAD83)
    - iv. Y coordinate (UTM, zone 17N, NAD83)
    - v. Measured water depth (units of centimeters)

| 📕 sample_dept                                                                                                    | 1_observations - Notepa                                                                                                    | d                                                                                                    |                                                                                                    |                                                                                                    |   | × |
|----------------------------------------------------------------------------------------------------|----------------------------------------------------------------------------------------------------|----------------------------------------------------------------------------------------------------|----------------------------------------------------------------------------------------------------|----------------------------------------------------------------------------------------------------|---|---|
| <u>File E</u> dit F <u>o</u> rmat                                                                                                    | ⊻iew <u>H</u> elp                                                                                                    |                                                                                                    |                                                                                                    |                                                                                                    |   |   |
| date<br>2006/07/01<br>2006/07/01<br>2006/07/01<br>2006/07/01<br>2006/07/01<br>2006/07/01<br>2006/07/01<br>2006/07/01<br>2006/07/01<br>2006/07/01<br>2006/07/01<br>2006/07/01 | observer<br>Dr. Smith<br>Dr. Really Long<br>Dr. EDEN<br>Dr. EDEN<br>Dr. BOB 535398<br>Dr. Bob 535298<br>Dr. Bob 534240<br>Dr. Bob 534240<br>Dr. EDEN<br>Dr. Smith<br>Dr. Smith<br>Dr. Smith<br>Dr. Smith | utm(x)<br>541776<br>Name<br>539009<br>537015<br>536230<br>541423<br>2865357<br>2867828<br>536983<br>542953<br>Name<br>532221<br>540243 | utm(y)<br>2854217<br>537015<br>2859005<br>2842249<br>2841028<br>2849361<br>29.9816<br>18.069<br>2842187<br>2851384<br>540231<br>2834996<br>2847415 | measurement<br>21.60747<br>2841832 27.58624<br>18.26496<br>19.54035<br>22.0157<br>45.88452<br>22.797075<br>24.58201<br>2847429 -4.46271300000001<br>11.39031<br>-5.20649850000001 |   |   |
| <                                                                                                    |                                                                                                    |                                                                                                    |                                                                                                    |                                                                                                    | > | : |

Sample of observations of water depth file

# **User Instructions**

1. Open the application. To do this, navigate to the application and double-click on the icon.

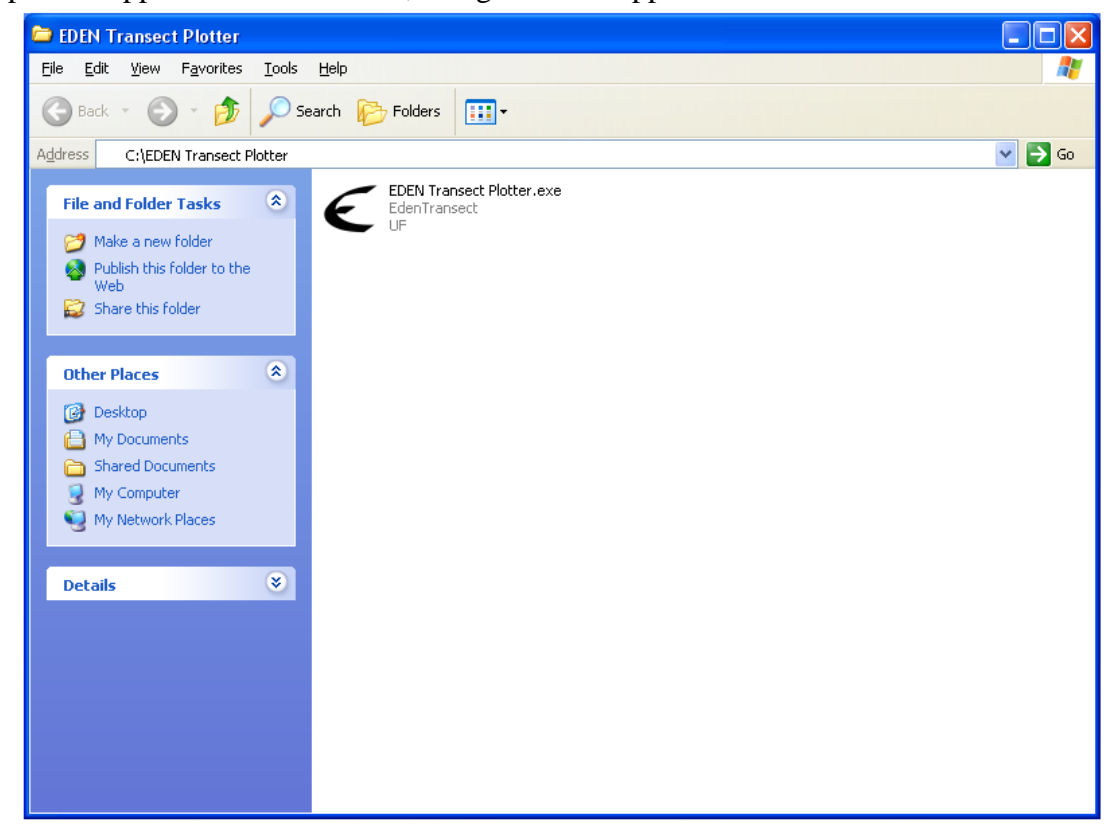

The application will open to the following window.

| € EDEN Transect Plotter                   |                                                  |
|-------------------------------------------|--------------------------------------------------|
| EDEN grid folder:                         | Transect Point File:                             |
| Date Range:                               | X-Coordinate Column:                             |
|                                           | <b>▼</b>                                         |
|                                           | Y-Coordinate Column:                             |
| [Optional] Stage Observation File         | [Optional] Depth Observation File                |
| X-Coordinate Column:                      | X-Coordinate Column:                             |
| ▼<br>Y-Coordinate Column:                 | ▼<br>Y-Coordinate Column:                        |
| ▼<br>Observer Name Column:                | ▼<br>Observer Name Column:                       |
| ▼<br>Date Column:                         | ▼<br>Date Column:                                |
| Observation Value Column:                 | Observation Make Column:                         |
|                                           |                                                  |
| Enter the Transect Width Distance: Meters | [Optional] Enter Slope Interval Distance: Meters |

2. Type the folder path to the EDEN data files stored on your hard drive. This folder must contain one or more EDEN daily water level surface files (netCDF, .nc) and the EDEN DEM file for the ground elevation (netCDF, .nc).

| EDEN Transect Plotter | 5                    |
|-----------------------|----------------------|
| EDEN grid kildet      | Transect Point File: |
| Date Range            | XCoordinate Column   |
|                       | ×                    |
| Ta                    | Y-Coordinate Column  |
|                       |                      |

Alternatively, you may click the browse button and browse to the appropriate folder.

| IDIN Transect Plotter                  |                     |
|----------------------------------------|---------------------|
| EDEN gid kilder                        | Turnsect Point File |
| Deta Revor                             | XCondinate Dalare   |
|                                        |                     |
| Ta                                     | Y-Coordinate Column |
| ······································ |                     |

3. Select the date range for which you want transect data. The information in the **date range** will auto-populate from the dates contained in the water surface files. If there are multiple water surface files, then the dates will extend from the earliest date to the latest date.

If no dates are listed in the boxes, ensure that the correct folder has been selected in step 2.

You can modify the dates, if necessary, simply by selecting the dates in the pull-down list.

| EDEN grid kilder               | Transect Point File:                                                                                     |
|--------------------------------|----------------------------------------------------------------------------------------------------|
| Date Ronge                     | X Coordinate Column                                                                                      |
| -                              |                                                                                                    |
| Ta                             | YCoordinate Column                                                                                       |
| -                              |                                                                                                    |
| Optional Stage Observation Ste | (Optional)Depth Observation File                                                                         |
| X-Coordinate Column            | XCoordinate Column                                                                                       |
|                                | EDEN grid Midee<br>Diebe Ranget<br>To<br>To<br>Bijdenseij Singer Chorn viten File<br>X-Coordinate Column |

4. Type the file path to the file containing the transect points that define the transect location. (See the example transect points file in the "User Input" section above.)

| EDEN grid kilder | Transect Point File: |
|------------------|----------------------|
| Date Ranger.     | XCoordinate Column   |
|                  |                      |
| Ta               | VC and all Column    |

You may also browse to this file. Simply click the browse button and select the appropriate file.

| IDEN Transect Plotter |                      |
|-----------------------|----------------------|
| EDEN gid kider        | Transect Point File: |
|                       | L                    |
| Date Range            | X-Coordinate Column  |
|                       |                      |
| Ta                    | Y Coordinate Column  |
| ×.                    |                      |

5. Fields from the transect points file will auto-populate the next 2 fields. Verify that the data are correctly being read by the program. You can reselect the correct column by using the drop-down menu.

| EDEN grid lolder                  | Transect Point File:     |           |
|-----------------------------------|--------------------------|-----------|
|                                   |                          |           |
| Date Range:                       | X Coordinate Column      |           |
| <u>[</u>                          |                          | ¥         |
| Ta                                | Y Coordinate Column      |           |
|                                   | 2                        | ~         |
| (Optional) Stage Observation File | (Optional) Depth Observa | tion File |
|                                   |                          |           |
| X-Doordinate Column               | X-Coordinate Column      |           |
|                                   |                          |           |

6. To incorporate nearby gage locations and/or observed values of water level or water depth:

Enter the transect width distance in meters in the **transect width distance** text box. This distance is the distance perpendicular from the transect line used as a selection criteria for nearby gages and observations of water level and water depth, if this option is selected. The transect width distance is the distance on each side of the transect plot, therefore the full width is twice the transect width distance. For example, if you enter a transect width of 500, the total width will be 1000. (See plan views of the transect plots on page 1.)

If no gage locations or observations will be plotted on the transect plot, enter 0.

| i na                              |       | ×                                            |
|-----------------------------------|-------|----------------------------------------------|
| Diste Column                      |       | Date Column                                  |
| 2                                 | Y     |                                              |
| Observation Value Column:         |       | Observation Value Column                     |
|                                   | ٠     |                                              |
| Enter the Turnsect Width Distance | Natau | Distored Enter Since Interval Distance Mater |

**Note**: Gages and observed data will be selected for inclusion on the transect plot based on location, regardless of whether the data locations are in areas that are hydrologically similar to the transect location (*i.e.* same subarea).

7. To compute and view water surface slope along the transect plot: Enter the distance in meters in the slope interval distance text box. This distance is the distance over which the transect slope will be calculated and displayed on the transect plot.

If no slope computation is requested, leave this field blank.

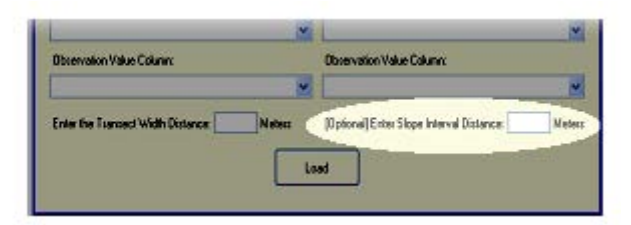

**Note:** If the transect plot crosses a hydrologic boundary, the computed slope may not represent the water surface slope for that reach. The slope will represent the slope between the beginning and ending points.

# 8. To compare user-provided observations of water level on the transect plot:

Type the file path to the file containing the observations of water level.

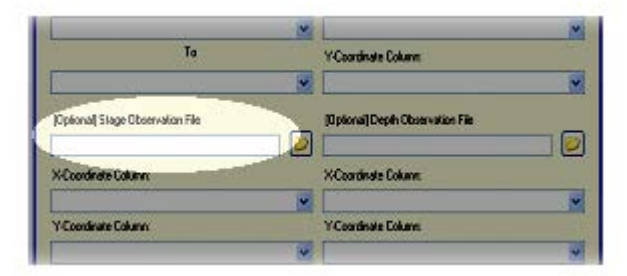

You may also browse to this file. Simply click the browse button and select the appropriate file.

| To                               | Y-Coordinate Column              |
|----------------------------------|----------------------------------|
|                                  |                                  |
| Optional  Slage Observation File | [Optional]Depth Observation File |
|                                  |                                  |
| X-Coordinate Calumn:             | X Coordinate Column:             |
| ×                                | ×                                |
| Y-Coordinate Column              | Y Coordinate Dolume              |
|                                  |                                  |

Fields from the observations file will auto-populate the next 5 fields. Verify that the data are correctly being read by the program. You can reselect the correct column by using the drop-down menu.

| Coordinate Column:                     | X/Coordinate Column:                                                                                                    |
|----------------------------------------|----------------------------------------------------------------------------------------------------|
|                                        |                                                                                                    |
| Coordinate Column                      | Y Coordinate Dokans                                                                                                    |
|                                        |                                                                                                    |
| Ibserver Name Column                   | Obrieve Nene Column                                                                                                    |
|                                        | × .                                                                                                    |
| late Column:                           | Dist's Column                                                                                                    |
|                                        |                                                                                                    |
| Ibservation Value Columns              | Ubservation Value Column                                                                                                    |
| 20000-2020-00-2000-2000-2000-2000-2000 |                                                                                                    |
|                                        | And the second second s |

# 9. To compare user-provided observations of water depth on the transect plot:

Type the file path to the file containing the observations of water depth.

|                                   | M N                            |
|-----------------------------------|--------------------------------|
| Ta                                | Y Coordinate Column            |
|                                   |                                |
| (Optional) Stage Observation File | [Dpiona]Depth Observation File |
| X-Coordinate Column               | X Coordinate Column            |
|                                   | × ×                            |
| Y-Coordinate Column               | Y Coordinate Eduard            |
|                                   |                                |

You may also browse to this file. Simply click the browse button and select the appropriate file.

| ×                                 |                                  |
|-----------------------------------|----------------------------------|
| To                                | Y Coordinate Column              |
|                                   |                                  |
| (Optional) Stage Observation File | (Optional)Depth Observation File |
|                                   |                                  |
| X-Coordinate Column               | X Coordinate Column              |
| ×                                 |                                  |
| Y-Coordinate Column               | Y Coordinate Column              |
|                                   |                                  |

Fields from the observations file will auto-populate the next 5 fields. Verify that the data are correctly being read by the program. You can reselect the correct column by using the drop-down menu.

| X-Coordinate Column:                 | X Coordinate Column                              |
|--------------------------------------|--------------------------------------------------|
|                                      | 8                                                |
| Y-Coordinate Column                  | Y Coordinate Exkens                              |
| 8                                    |                                                  |
| Diserve: Name Column                 | Disserve Name Column                             |
|                                      | ×                                                |
| Diete Column:                        | Date Column                                      |
|                                      | ×                                                |
| Observation Value Columns            | Observation Value Column                         |
|                                      | 8                                                |
| Folia the Turnert Width Distance Mat | and Defected Enter Shore Interval Distance Water |
|                                      |                                                  |

10. Click the **Load** button to process the data and create the plot.

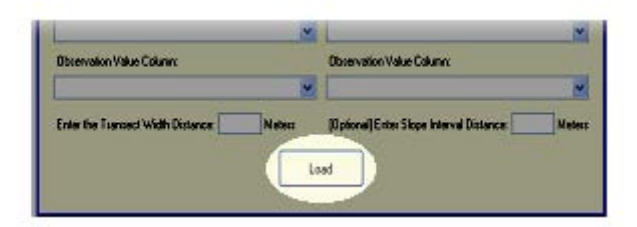

If any information on the form is incomplete, a box will notify you to make the necessary correction.

A window will keep you apprised of the program's progress.

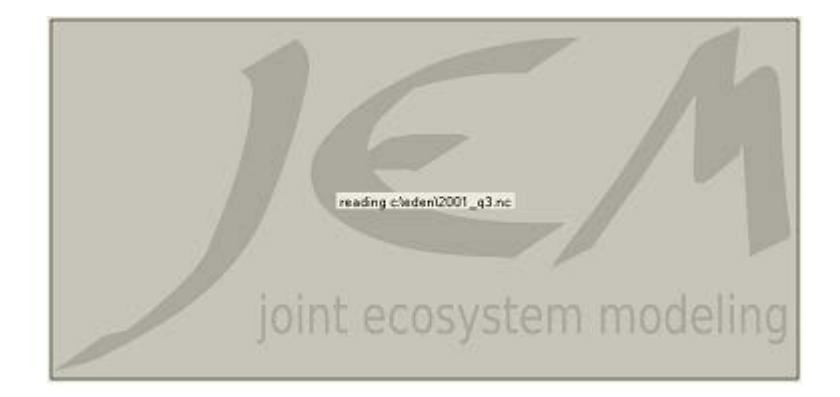

11. When the transect plot is complete, the **Transect Plotter** window will display.

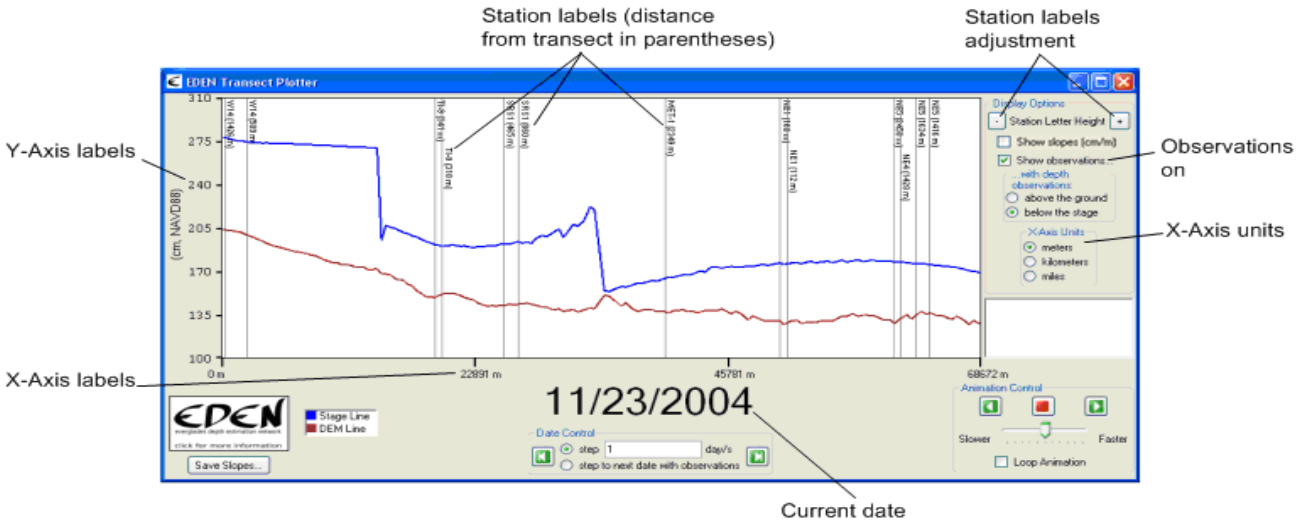

If you requested incorporation of nearby gage locations and/or observations of water level and water depth, the transect plot will appear as below:

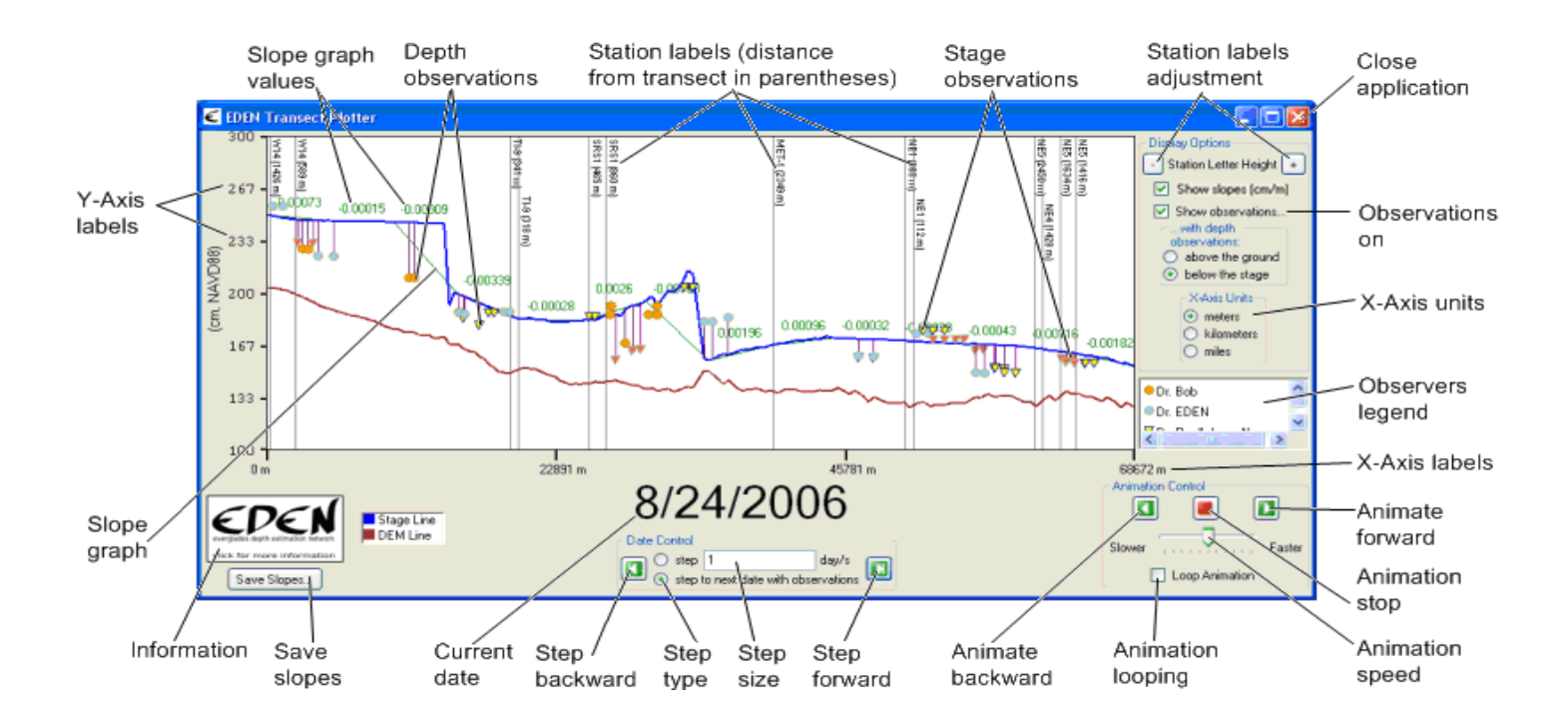

# **Transect Plot Features**

### 1. Show slopes

If you provided a slope interval distance (step 7 above), you can display the interval slopes (in centimeters/meters) on the transect plot by clicking the **Show slopes** check box in the **Display Options** group box.

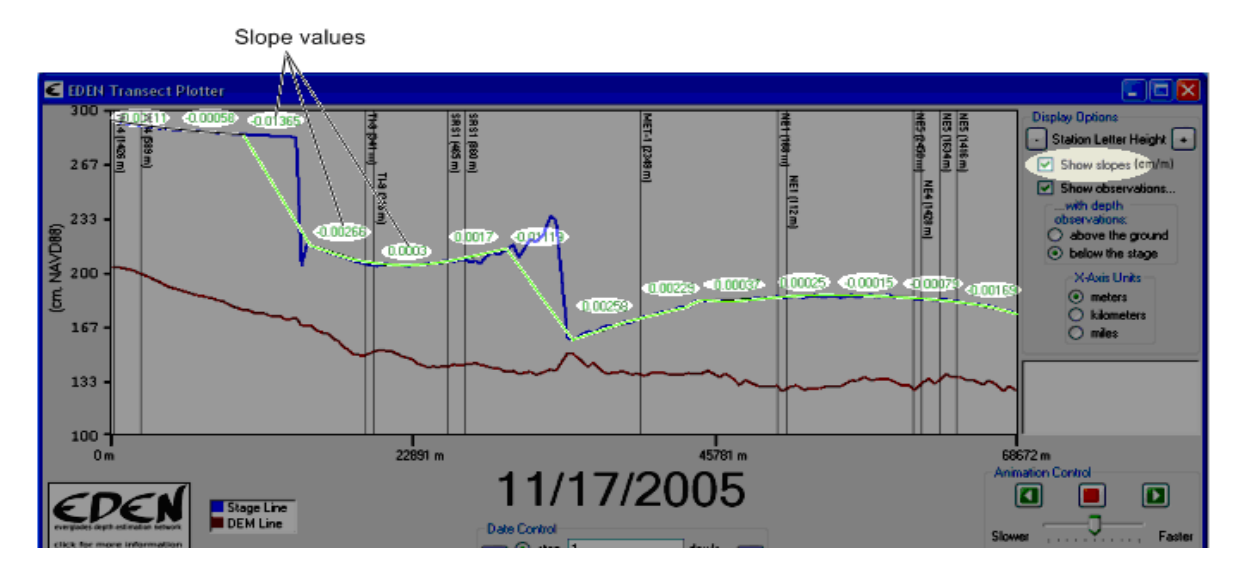

The slope graph will be displayed with the value of each slope interval along the length of the transect.

Click on the **Show slopes** check box again and the slope graph and values will be removed from the graph.

### 2. Save slopes

To save the computed slopes, click on the **Save Slopes** button below the EDEN logo on the bottom left. Select a folder to export the slope information, and a file named "slopes.txt" will be created. If a file containing the same name already exists there, the user will be informed that a file with that name already exists and asked if they wish to overwrite it. Note that the output file contains information on what value was used for the slope interval distance.

Information on how the transect segments are calculated can be found in Appendix A.

|                               | Microsoft Excel - slopes.txt                             |    |                              |        |              |     |              |                   |         |     |                   |         |       |        |
|-------------------------------|----------------------------------------------------------|----|------------------------------|--------|--------------|-----|--------------|-------------------|---------|-----|-------------------|---------|-------|--------|
|                               | Eile Edit <u>V</u> iew Insert                            |    | F <u>o</u> rmat <u>T</u> ool |        | s <u>D</u> a | ata | <u>W</u> ind | ow <u>H</u> elp A |         | Ac  | do <u>b</u> e PDF |         |       |        |
|                               | G3 🔻                                                     |    | fx                           |        |              |     |              |                   |         |     |                   |         |       |        |
|                               | A B C                                                    |    |                              | U      |              |     | E            |                   |         | F   |                   |         |       |        |
| 1                             | 1 The slope interval used to create this file was 1000 m |    |                              |        |              |     |              |                   |         |     |                   |         |       |        |
| 2                             |                                                          |    |                              |        |              |     |              |                   |         |     |                   |         |       |        |
| 3                             | Date                                                     |    | X_Sta                        | rtUTM  | Y_Start      | UTM | X_Er         | IUbi              | ΓM      | Y_E | EndUT             | M       | Slope | (cm/m) |
| 4                             | 1/1/200                                                  | 96 | _                            | 533000 | 2870200      |     | 533400       |                   | 2869600 |     | -0.00             | 259583  |       |        |
| 5                             | 1/1/200                                                  | )6 |                              | 533400 | 2869600      |     | 533800       |                   | 2869000 |     | -0.001            | 1815002 |       |        |
| 6                             | 1/1/200                                                  | )6 |                              | 533800 | 2869000      |     | 534200       |                   | 2868400 |     | -0.000            | 0519318 |       |        |
| 7                             | 1/1/200                                                  | )6 |                              | 534200 | 2868400      |     | 534600       |                   | 2867800 |     | -0.00052948       |         |       |        |
| 8                             | 1/1/200                                                  | )6 |                              | 534600 | 2867800      |     | 534800       |                   | 2867000 |     | -0.00040152       |         |       |        |
| Sample slopes.txt output file |                                                          |    |                              |        |              |     |              |                   |         |     |                   |         |       |        |

### 3. Show observations

If you provided water level and/or water depth data (steps 8 and 9 above), you can display the data on the transect plot by clicking the **Show observations** check box in the **Display Options** group box. For observations of water depth, these measurements can be displayed above the ground elevation for comparison with the EDEN water surface or below the water elevation (stage) profile for comparison with the EDEN ground elevation model.

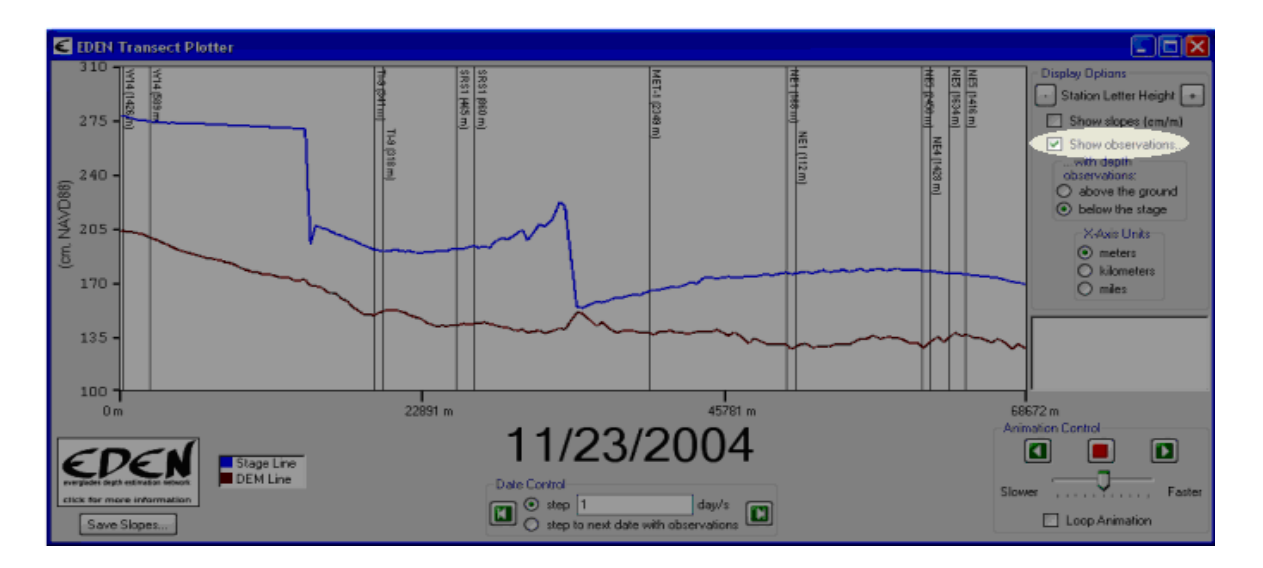

### 4. Select x-axis units

The units of the x-axis can be modified for meters, kilometers, or miles by selecting the units on the transect plot.

Note: The units of slope are displayed in centimeters/meters regardless of the x-axis units.

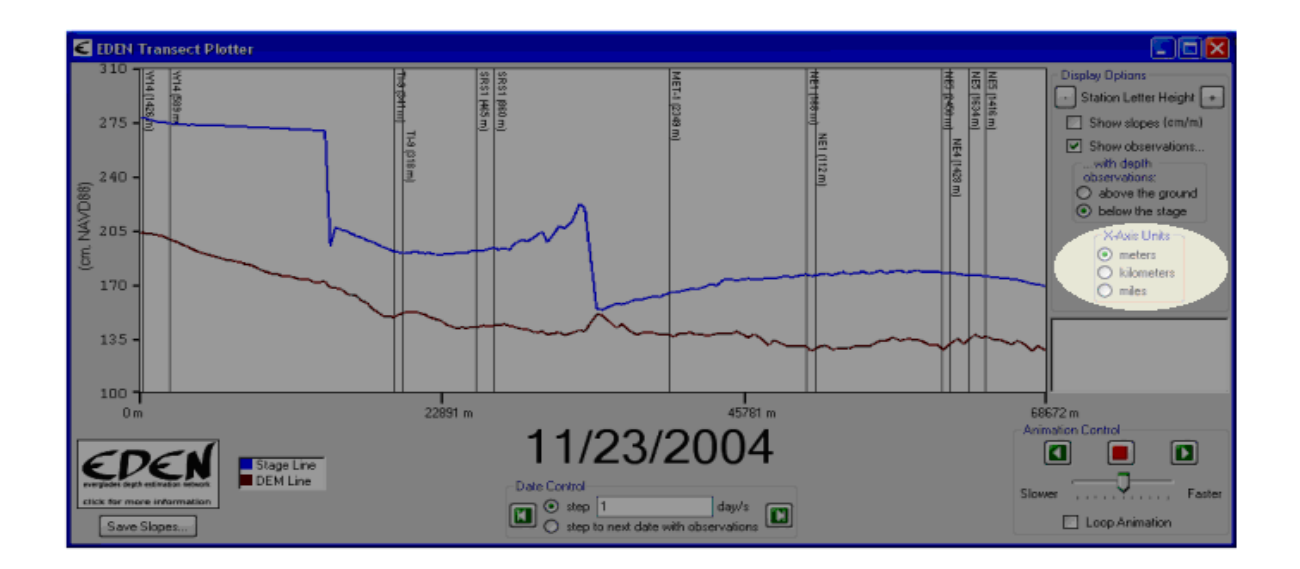

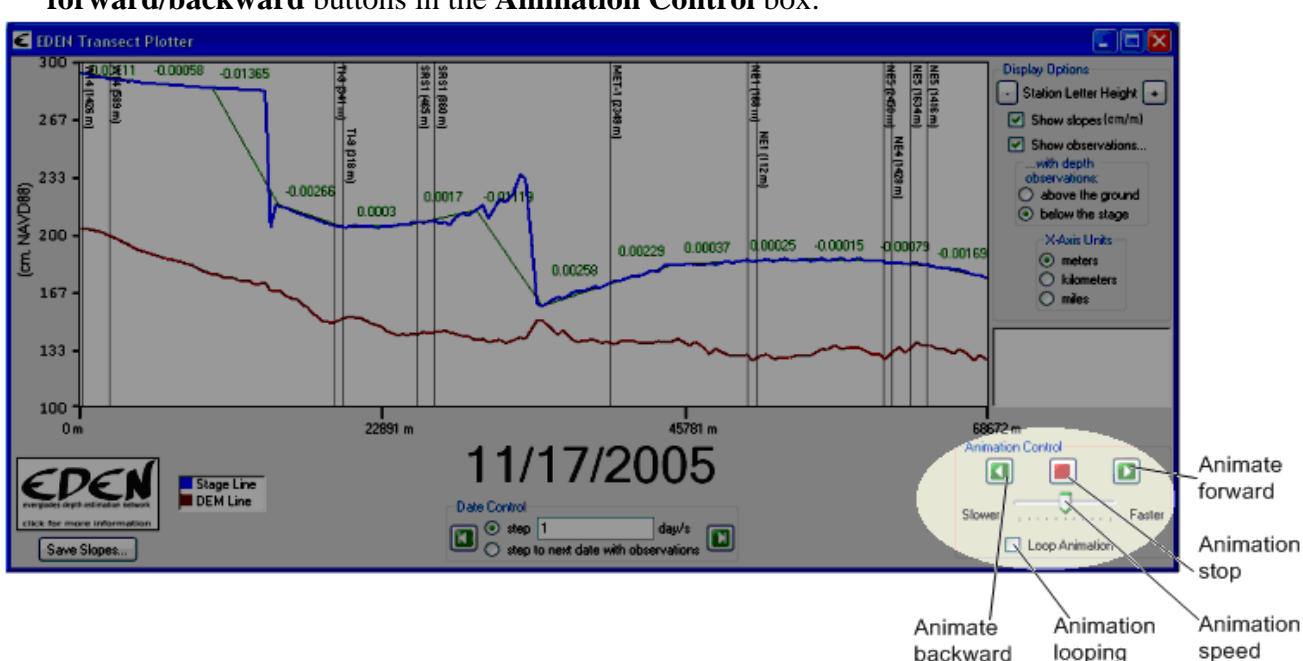

#### 5. Animation of the transect plot over user-specified time period

View the time series animation of transect water levels by clicking the **animate forward/backward** buttons in the **Animation Control** box.

The animation will begin playing, at the current date, in the direction determined by pressing the **animate forward** or **animate backward** button and will continue forward to each successive day or backward through each previous day until the end or beginning of the time series is reached.

When the final date in the animation is reached (which is either the first or the last date in the time series, depending on the direction of animation), the animation will stop unless the **animation looping** button is activated. If the **animation looping** button is activated, the animation will continue to loop until it is stopped manually by clicking the **animation stop** button. The **slider bar** controls the speed of the animation, slower or faster.

# 6. Manual review of transect plots

Manually view the transect plot through the time series by clicking the **step forward** or **step backward** button in the **Date Control** box. The current date for each transect plot is prominently displayed.

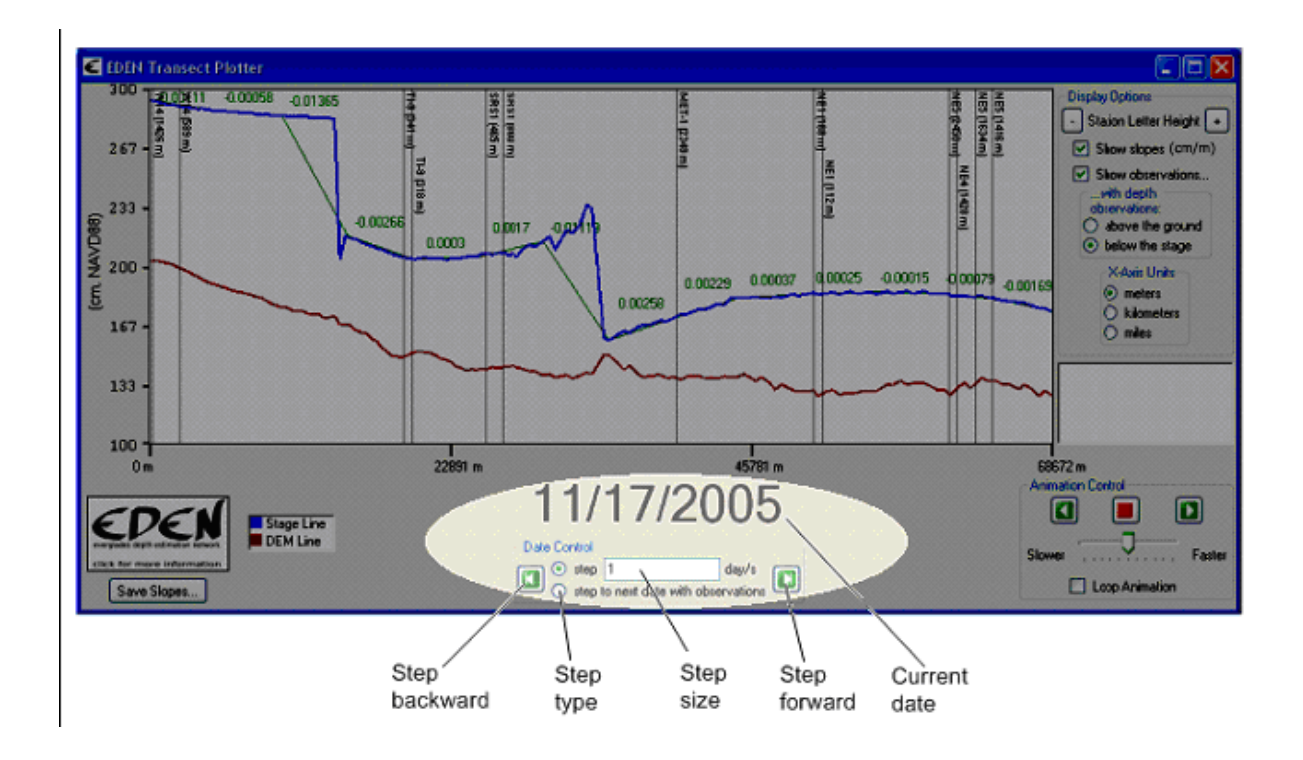

To change the step size (the number of days that are advanced or decremented when the **step forward** or **step backward** buttons are pressed), type the number into the **step size** input box.

If the **step forward** button is pressed and the end of the time series is reached, the last date in the time series is displayed. Likewise, if the **step backward** button is pressed and the beginning of the time series is reached, the first date in the time series will be displayed.

For example: If you were to load the month of December into the Transect Plotter, the days of the month loaded would be 1-31. If you were to choose a step length of 11 days and were to move forward, the dates that would show would be: 12/1, 12/12, 12/23, and 12/31.

If observations of water level and/or water depth data were input, you can sequentially step through the transect plots only for the days with observations by selecting the **step to next date with observations** button.

### 7. Save transect plot

To save the transect plot for a selected day, press **Alt PrntScrn** to copy the image to the clipboard, then paste the image into the program of your choice (such as Word, Excel, or Photoshop).

8. To close the application, click on the close button in the upper-right corner of the window.

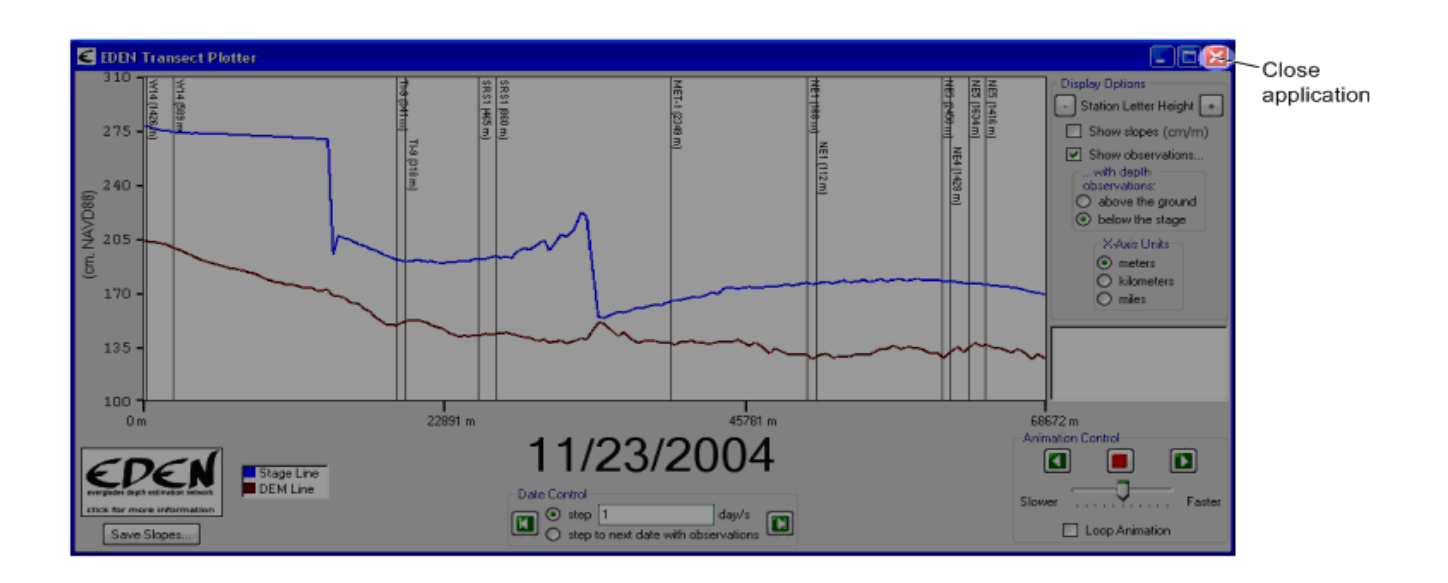

Developed for Everglades Depth Estimation Network (EDEN), November 2007. Joint Ecosystem Modeling, A DOI (USGS/USFWS/NPS)/ Universities/others Partnership based at IFAS, University of Florida, Fort Lauderdale Research Center.

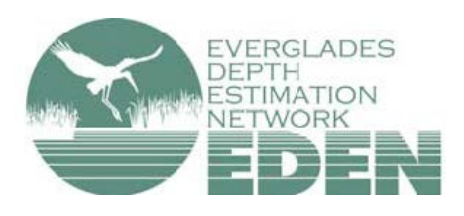

For more information, contact Pamela Telis, patelis@usgs.gov.

http://sofia.usgs.gov/eden